## **Accessing Schoology from PASSport**

Select the Grades & Assignments icon on the Student Page.

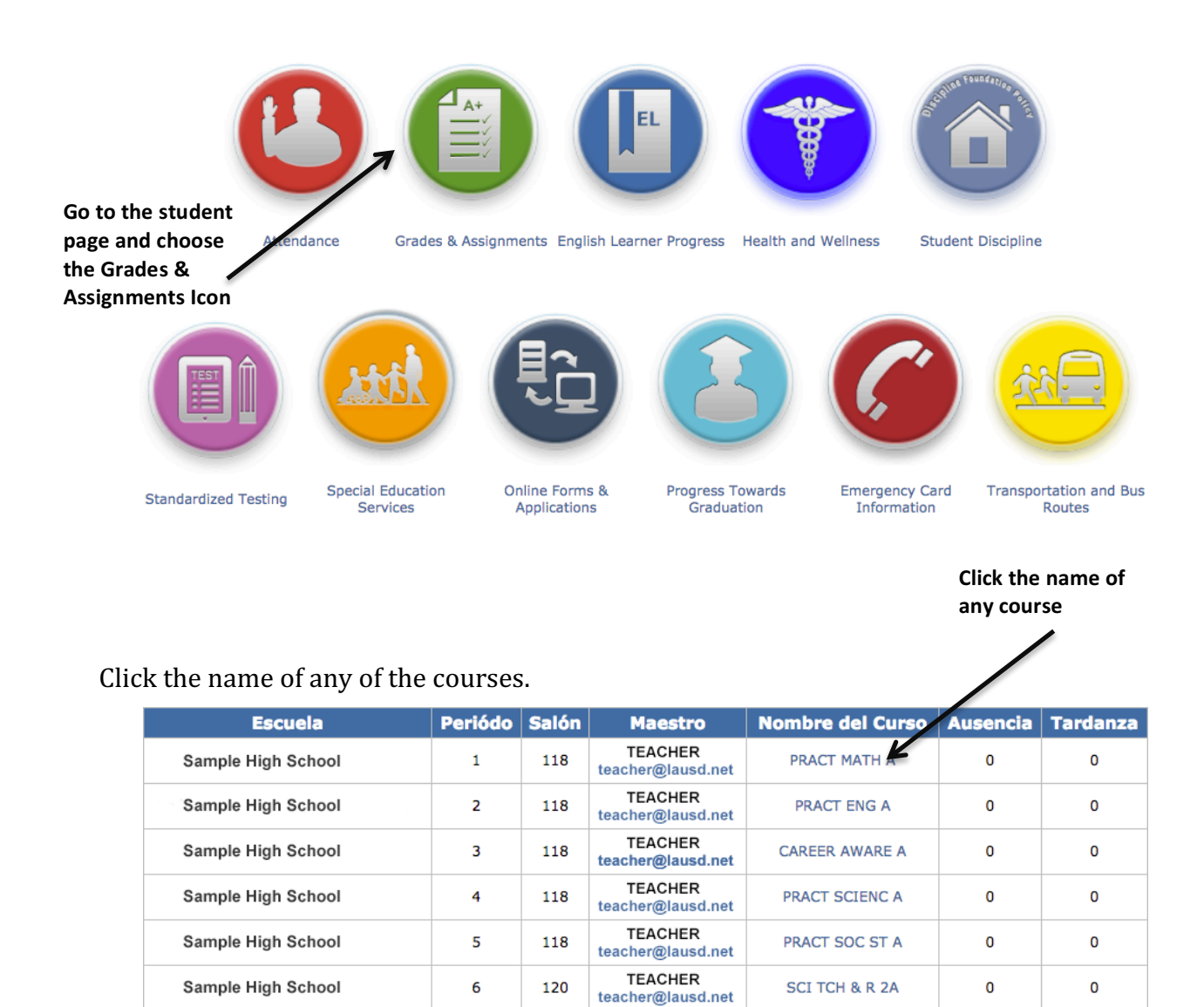

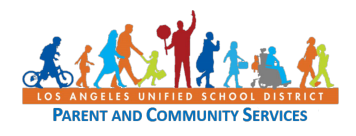

The first time Schoology is accessed through PASSport, a login window will open. Login using the same email and password used to create the PASSport account.

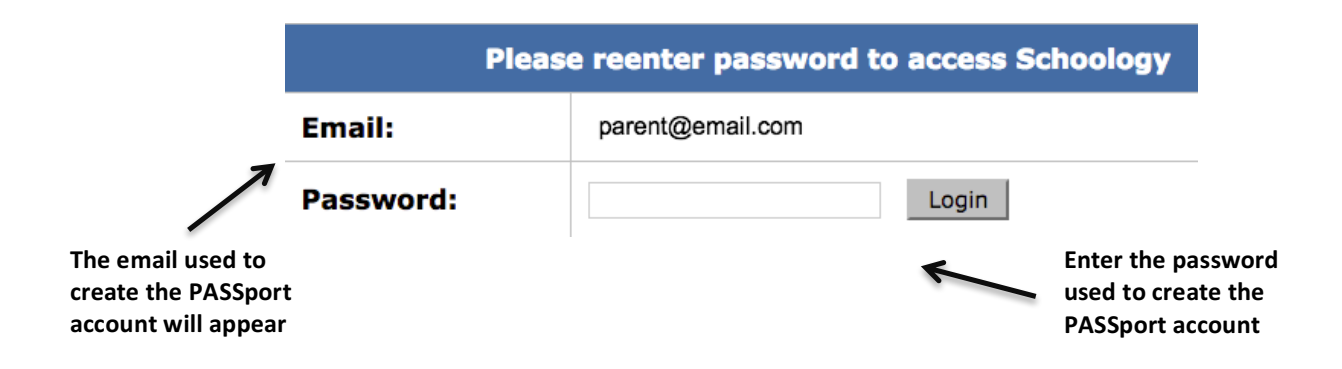

The Schoology window will open. All courses will appear in the Schoology window, no matter which course name was selected in PASSport.

|                                                             | 🚯 LAUSD                                    | Inicio Cursos • Grupos •                                                                                             | NOMBRE DEL ESTUDIANTE - | • | ? |
|-------------------------------------------------------------|--------------------------------------------|----------------------------------------------------------------------------------------------------|-------------------------|---|---|
| The Schoology<br>parent portal w<br>open in a new<br>window | E Resumen<br>Calificaciones<br>C Desempeño | Actuales Anteriores Descargar informe del estudiante   *Home: TERM AF – PERIOD 7   AP CALCULUS B: TERM AF – PERIOD 4 |                         |   |   |
|                                                             | Calendario                                 |                                                                                                    |                         |   |   |
|                                                             | vill                                       | AP GOVT & POL: TERM AF - PERIOD 2                                                                                    |                         |   |   |
|                                                             | $\rightarrow$                              | EXPOS COMP: TERM AF - PERIOD 3                                                                                       |                         |   |   |

Once Schoology has been accessed through PASSport, it is possible to login directly through the Schoology web page (www.schoology.com) or the Schoology app.

Please note that there is a significant amount of information in PASSport (such as attendance, final grades and test scores) that cannot be accessed in Schoology.

Change passwords and email addresses in PASSPort. Changes made in Schoology will be overwritten by the information in PASSport.

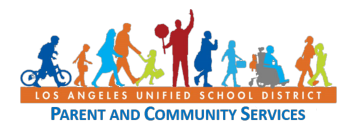